シンクライアントデバイス「Wyse」シリーズを利用した 仮想化環境での EVE MA 顔認証、指静脈認証の実現

> 株式会社ディー・ディー・エス 営業本部 販売推進部 営業技術課

1 「Wyse」シリーズとの連携

デル・テクノロジーズ株式会社が取り扱うシンクライアントデバイス「Wyse」シリーズ(以下、Wyse と記述)の Wyse ThinOS ファームウェア 8.6 が動作している環境上で、VMware Horizon(以下、Horizonと記述)を利用した、Microsoft Windows 10 Pro(以下、Windows と記述)のログオンおよびロック解除に、EVE MAの認証画面を適用することができます。また、Windows上で動作する業務アプリケーションのログイン画面を EVE MA ID マネージャーに登録することで、業務アプリケーションのログイン画面に、EVE MA の認証画面を適用することができます。

EVE MA を適用後は、これまで手入力していた ID・パスワードを EVE MA および EVE MA ID マネージャーが代行入力するため、ユーザーは、Wyse に USB 接続したウェブカメラ、もし くは、株式会社モフィリア製の指静脈認証ユニット「FVA-U3SX」(以下、U3SX と記述)を利 用して EVE MA の認証を行うことができます。これにより、確実な本人確認による Windows ロ グオンとロック解除、各アプリケーションへのログインができるようになり、セキュリティ強度 の高い運用が簡単に実現可能となります。

2 「Wyse」について

Wyse はデル・テクノロジーズ株式会社が提供するシンクライアントのブランド名です。デ ルは 2012 年に Wyse Technology Inc.を買収し、買収後もグローバルのシンクライアント市場 の上位シェアを続けているベンダーです。グローバルで支持されている背景に、Wyse の代名 詞となる製品 Wyse ThinOS 登載のシンクライアントデバイスがあります。

Wyse ThinOS は API 非公開にて独自開発を行っているシンクライアント専用 OS です。こ のような非常にセキュアな開発体制のため、Wyse ThinOS 搭載のシンクライアントはマルウ ェア対策とは無縁である点を最大の特長として、セキュリティ要件の厳しい金融機関や公共機 関等にて広く採用されています。更に、ファイルサーバーを利用して、ファームウェアや OS、 VDI 接続設定等を自動的に配布することができるゼロコンフィグレーションという機能を搭 載しており、VDI の導入・運用時の IT 管理者の作業負荷が大きく軽減される点も大きな利点 となっています。

シンクライアント専用 OS として OS サイズが極小でありながら、Wi-Fi 接続や Bluetooth

デバイスへの対応の他、VPN 接続や VDI ブローカーソフトウェアのプロキシ経由接続にも対応しており、ロケーションフリーや外部からのリモートアクセスにも利用できるよう設計されています。この他、最大6 画面のマルチモニター接続や 4K 動画描画、マイクロソフト社 Skype for Business や Cisco 社 VXME の通信最適化への対応など、お客様の最新のニーズに応える形でWyse ThinOS は進化を続けています。

(製品 URL:https://www.dell.com/ja-jp/work/shop/cloud-client/3040/spd/wyse-3040-thin-client)

- 3 登録方法
  - (ア) EVE MA ID マネージャー(アプリケーション)の登録
    - EVE MA 管理ツールにログインしてドメインのプロパティを開き、[EVE] [アプリケーション]を表示します。
    - [50006] ID Manager application plugin」を選択して[追加] ボタンをクリックします。
      [ID Manager アプリケーションの追加] 画面で名称等を設定します。

| 2                    | ++ 2 m 0 1 *                                            | 1時<br>数型量型/2万5.0計編 (D Managerd1000) × |
|----------------------|---------------------------------------------------------|---------------------------------------|
| ogWese.,<br>- hitoth | Active Directory ユーザ・<br>※ 通 都市されたクエリ<br>※ 源意 distanced | 第<br>7779-52-4806<br>開発電ビス3243        |
|                      |                                                         | BRAICS                                |
|                      |                                                         | 1006-1 7757-542.0秋雨                   |
|                      |                                                         | 監視の意力シャーション保護規模定的にいます                 |
|                      |                                                         | ##KD. 70703                           |
|                      |                                                         | 1000-2 登時年間                           |
|                      |                                                         | -#2-#-C3& D. 7077-F0EH6H978X0         |
|                      |                                                         | terre-a MillineRollRin, Rut.          |
|                      |                                                         | 2-9-0 の種類, Birtiso                    |
|                      |                                                         | Windows (175)/4901-7-6 (UPN)          |
|                      |                                                         | (127-K0種前時)                           |
|                      | <                                                       | Windows 0.97;/430/020-F               |
|                      |                                                         | OK Reyth                              |
|                      |                                                         |                                       |

[ID Manager アプリケーションの追加] 画面

- ③ 追加したアプリケーションを選択して「編集」ボタンを押下し、「アプリケーションの登録」画面を表示します。
- ④ 対象アプリケーションの ID・パスワードを入力するログイン画面にアクセスします。
- ⑤ EVE MA の「アプリケーションの登録」画面で虫めがねアイコンをログイン画面にドラッ グ & ドロップし、画面情報を取得後、ログインに必要な情報を設定して「登録(R)」を 押下します。

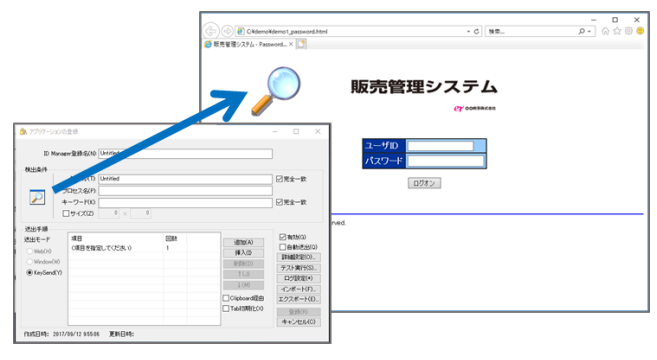

2 Copyright 2020 DDS, Inc. All Rights Reserved.

虫めがねアイコンを、対象アプリケーションにドラッグ&ドロップ

- ⑥ ログイン画面の情報を取得後、ログインに必要な情報を設定して「登録(R)」を押下します。
- 4 Horizon 接続後の Windows とアプリケーションへのログイン (EVE MA 連携前・後)
  - (ア) 認証の流れ(EVE MA 連携前)

EVE MA との連携前は、ログイン名とパスワードがあれば、確実な本人確認を伴うことなく利 用することができます。

(1) Horizon への接続ログイン時にログイン名とパスワードを入力し、仮想デスクトップ
 (Windows) へ Horizon のログイン情報を利用してログオン(仮想デスクトップ
 (Windows) のロック解除でもパスワードを利用)

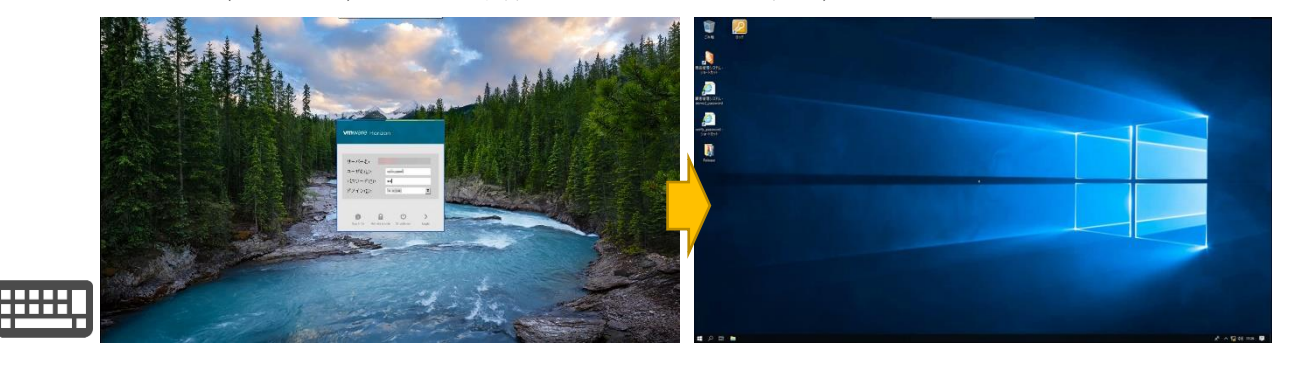

- (2) ウェブアプリケーションやデスクトップアプリケーションへのログイン
  - ① アプリケーション (ログイン URL 等) を起動します。
  - ② ID・パスワードを手入力します。
  - ③ 入力された情報が正しければ、アプリケーションにログインします。

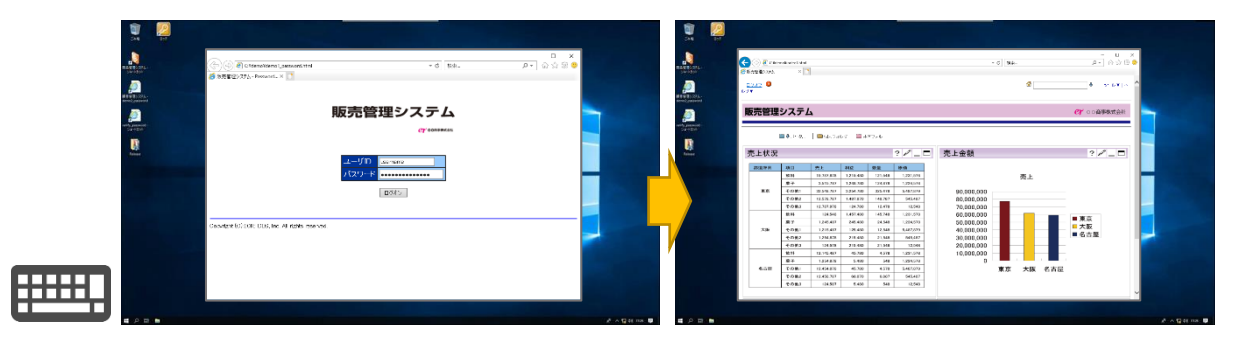

(イ)認証の流れ(EVE MA 連携後)

EVE MA との連携後は、本人認証後、EVE MA、EVE MA ID マネージャーがログイン名とパス ワードを代行入力します。

(1) Horizon への接続ログイン時にログイン名とパスワードを入力

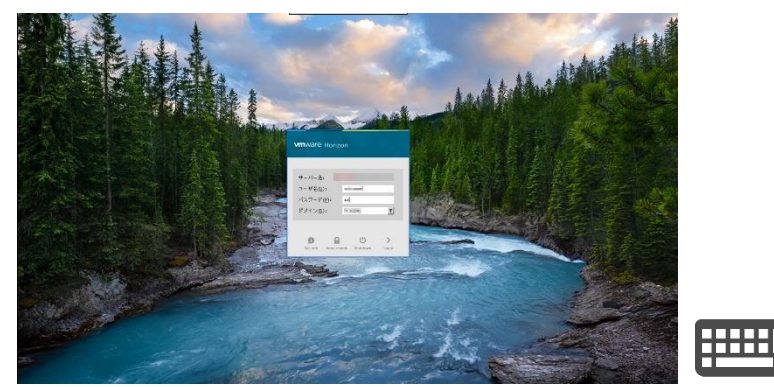

(2) 仮想デスクトップ(Windows)へのログオンやWindowsのロック解除に対して、U3SX による指静脈認証、もしくはウェブカメラによる顔認証を実施します。

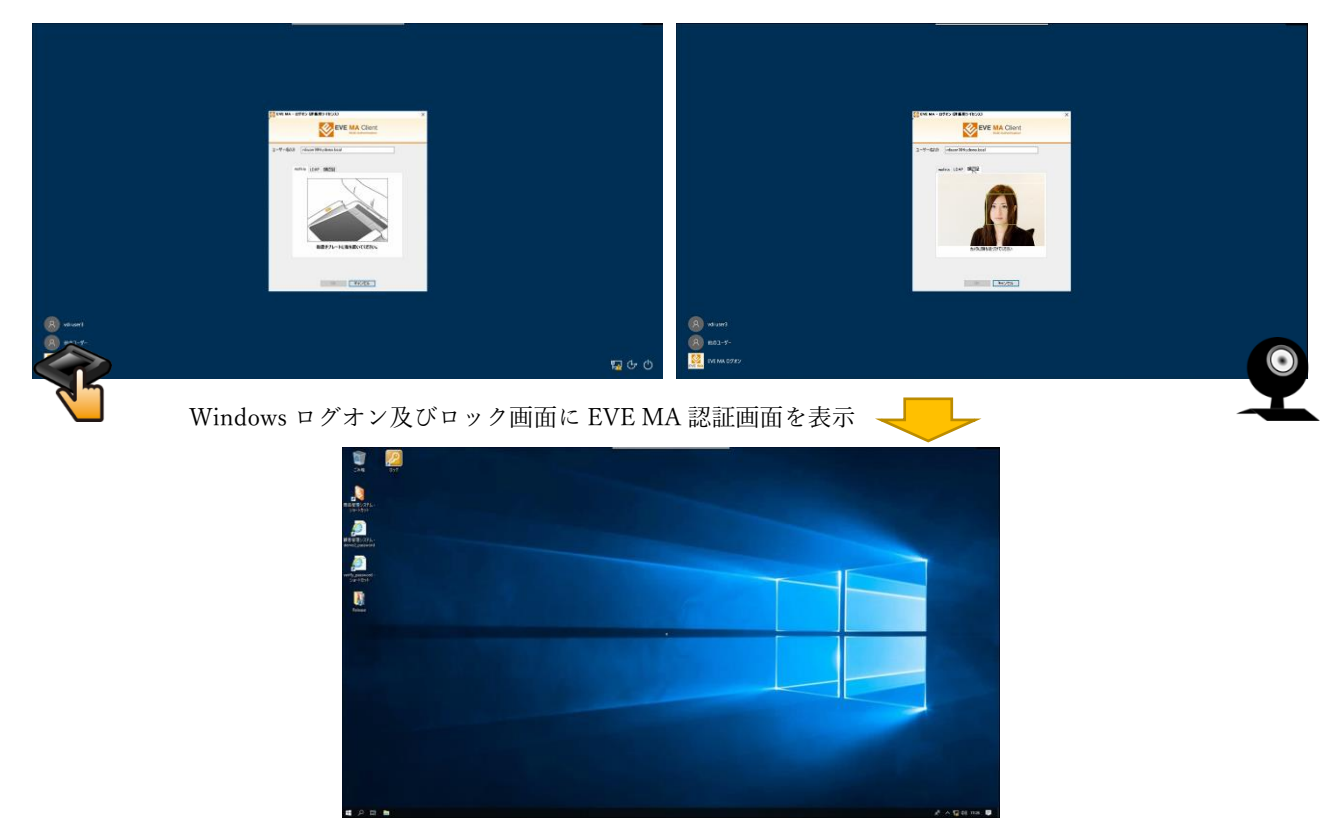

EVE MA の認証により Windows ヘログオン

 ※ VDI 環境で顔認証や指静脈認証を利用するためには、接続デバイスの通信方 式を Blast 接続に設定し、Wyse ThinOS で該当の USB デバイス(ウェブカメ ラ、静脈認証装置)を VMware Horizon 環境の VM 上で利用できるようにす る必要がございます。(顔認証で利用する WEB カメラは VMware Horizon の Realtime Audio-Video (RTAV) 機能を利用します。) なお、Horizon 側の環境 では SSO 機能を無効と VMware Horizon Agent RTAV の WEB カメラのデフ ォルト解像度を 640x480 に変更する必要がございます。

## [顔認証用設定方法]

● Wyse ThinOS の USB デバイス除外設定(デフォルト設定) ※ビデオデバイスの USB リダイレクションを無効にします。

| 全セッション共通(S)          | ICA(I) F                             | RDP( <u>R</u> ) | PCoIP( <u>P</u> )      | Horizon( <u>H</u> ) |          |
|----------------------|--------------------------------------|-----------------|------------------------|---------------------|----------|
| オプション設定(全セ・          | ッション共i                               | 通)<br>          | 10亿分パー 青井              | ±√±(∧)              |          |
| 「 1反たり起動(U)          | 列断使に再接続( <u>8</u> )<br>□ 低油同類に長速化(2) |                 |                        |                     |          |
| 「ディスク読み取り            | ወみ(የ)                                | i ⊧<br>⊽ li     | oe⊡nak⊂ı<br>norivata V | © の有効化(I            | )        |
| ローカルデバイスに            | 自動接続:                                |                 | ,<br>リンタ(T)            | ▼ シリアル              | ,<br>(E) |
| □ スマ・                | -トカード(                               | (D) 🗖 ብ         | ·ウンド(N)                | 「ディスク               | (K)      |
| ─ <b>▽</b> USBデバイス リ | ダイレクシ                                | ′ョン( <u>B</u> ) |                        |                     |          |
| 🔲 ディスク               | デバイスを                                | 除外 🔽            | プリン                    | タデバイスを              | 除外       |
| ▼ 音声デバ               | イスを除外                                | V               | ビデオ                    | デバイスを除              | 外        |
|                      |                                      |                 |                        |                     |          |
|                      |                                      |                 |                        |                     |          |
|                      |                                      |                 |                        |                     |          |

● Wyse ThinOS で WEB カメラを RTAV デバイスとして利用するためのパッケ ージの確認

※ビデオデバイスを RTAV としてマッピングします。

| Name             | Version   | Size               |  |
|------------------|-----------|--------------------|--|
| base.i386.pkg    | 5.0.51952 | 18190336 (17.3 MB) |  |
| ncain i386 okø   | 2 9 51794 | 4591616 (4 3 MB)   |  |
| RTME.i386.pkg    | 2.4.48792 | 31916032 (30.4 MB) |  |
| norizon.i386.pkg | 4.6.51/18 | 605/5/44 (57.7 MB) |  |
|                  |           |                    |  |

| 5                                             |
|-----------------------------------------------|
| Copyright 2020 DDS, Inc. All Rights Reserved. |

VDIのSingle Sign On (SSO) 設定
 ※SSOを無効にします。
 ※SSOを無効にします。
 ※SSOを無効にします。

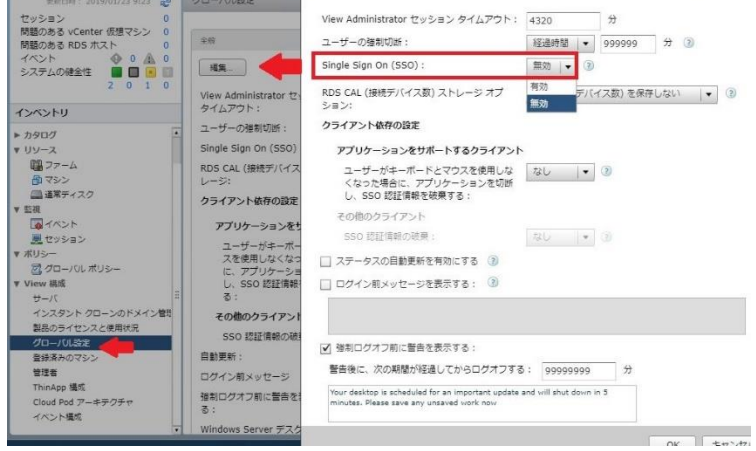

● VMware Horizon View Agent Configuration 設定(VMware Horizon View の ADMX ファイルを利用)

※VMware Horizon Agent RTAV の WEB カメラのデフォルト解像度を 640x480 に変更します。

| 분                                                                |                   |                         | Group Policy Management Eultor                         |                |         |
|------------------------------------------------------------------|-------------------|-------------------------|--------------------------------------------------------|----------------|---------|
| File Action View Help                                            |                   |                         |                                                        |                |         |
|                                                                  |                   |                         |                                                        |                |         |
|                                                                  | _                 |                         |                                                        |                |         |
| Blast-GPO [YGGDRASIL.TKYDEMO.LOCAL] Policy                       |                   | AV/ Webcam Settir       | as                                                     |                |         |
| 👰 Computer Configuration                                         | VIEW IVI          | Av webcam Setu          | gs .                                                   | C4-4-          | Comment |
| 🔺 🧮 Policies                                                     | Select an item to | o view its description. |                                                        | State          | Comment |
| b G Software Settings                                            |                   |                         | Resolution - Default image resolution height in pixels | Enabled        | NO      |
| b Mindows Settings                                               |                   |                         | Resolution - Default image resolution width in pixels  | Enabled        | No      |
| a 🚆 Administrative Templates: Policy definitions (ADMX files) re | etrie             |                         | Max frames per second                                  | Not configured | No      |
| Application Compatibility                                        |                   |                         | Resolution - Max image height in pixels                | Enabled        | No      |
| Control Panel                                                    |                   |                         | Resolution - Max image width in pixels                 | Enabled        | No      |
| b 1 Network                                                      |                   |                         |                                                        |                |         |
| PCoIP Client Session Variables                                   |                   |                         |                                                        |                |         |
| PCoIP Session Variables                                          |                   |                         |                                                        |                |         |
| Printers                                                         |                   |                         |                                                        |                |         |
| Server 🔤                                                         |                   |                         |                                                        |                |         |
| Start Menu and Taskbar                                           |                   |                         |                                                        |                |         |
| þ 🛗 System                                                       |                   |                         |                                                        |                |         |
| VMware Blast                                                     |                   |                         |                                                        |                |         |
| VMware Horizon Client Configuration                              |                   |                         |                                                        |                |         |
| VMware Horizon URL Redirection                                   | -                 |                         |                                                        |                |         |
| a 🧮 VMware View Agent Configuration                              |                   |                         |                                                        |                |         |
| Agent Configuration                                              |                   |                         |                                                        |                |         |
| Agent Security                                                   |                   |                         |                                                        |                |         |
| Collaboration                                                    |                   |                         |                                                        |                |         |
| Persona Management                                               |                   |                         |                                                        |                |         |
| Scanner Redirection                                              |                   |                         |                                                        |                |         |
| Senal COM                                                        |                   |                         |                                                        |                |         |
| Smartcard Redirection                                            |                   |                         |                                                        |                |         |
| True SSO Configuration                                           |                   |                         |                                                        |                |         |
| Unity Touch and Hosted Apps                                      |                   |                         |                                                        |                |         |
| View Agent Direct-Connection Configuration                       |                   |                         |                                                        |                |         |
| VIEW KIAV Configuration                                          |                   |                         |                                                        |                |         |
| View KTAV Webcam Settings                                        |                   |                         |                                                        |                |         |
| K and Maker Skir Astronystica                                    |                   |                         |                                                        |                |         |

View RTAV Webcam 設定-デフォルト解像度 横:640、縦480

※ 指静脈認証のみを使用する場合は SSO 無効設定のみが必要となり、USB リダ イレクションを使用します。

- (3) ウェブアプリケーションやデスクトップアプリケーションへのログイン
  - ① アプリケーション (ログイン URL 等) を起動します。
  - ② EVE MA の認証画面が表示されるので、U3SX による指静脈認証、もしくはウェブカ メラによる顔認証を実施します。

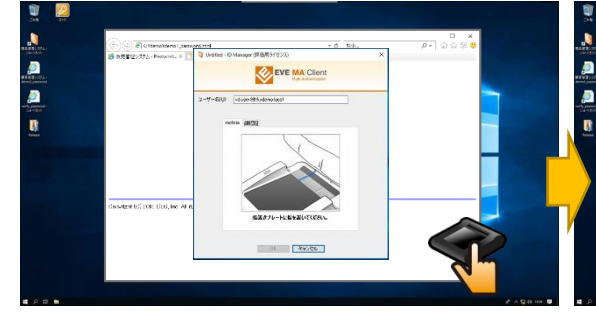

ログインに画面に ID マネージャーの 認証画面(指静脈認証)を表示

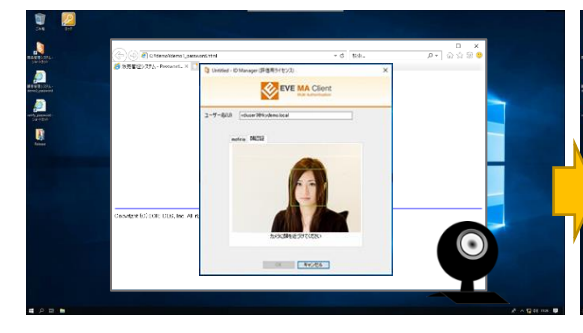

ログインに画面に ID マネージャーの 認証画面(顔認証)を表示

認証成功後、EVE MA ID マネージャーが、ID・ パスワードを代行入力し、アプリケーションにログイン

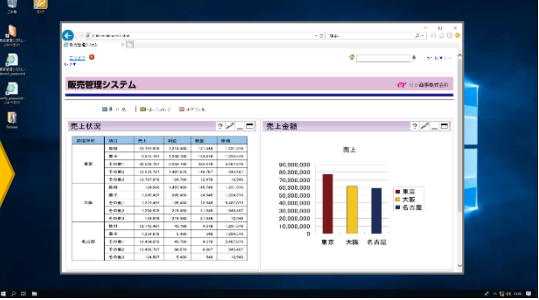

認証成功後、EVE MA ID マネージャーが、ID・ パスワードを代行入力し、アプリケーションにログイン

 本人認証成功後、EVE MA ID マネージャーが、ID・パスワードを代行入力し、ア プリケーションへログインします。

以上